## 1. 來到簽證系統按查詢

| <b>注</b> 行日        | 水院支計總處地方政府歲計會計資訊管理系統鄉鎮市版 ====cellenty 預算執行系統 回系統列表上線。 |
|--------------------|-------------------------------------------------------|
| 回子系統               | 文件下载码 基本資料維護 e-learning及Q&A載人功能展單                     |
| 現在位置:功能選           | 単 >> 細要動用 >> 微證作無(含審核)                                |
|                    |                                                       |
| *年度:               | [] 簽賠主號:録日期:                                          |
| *發生業務單位:           |                                                       |
| <mark>*</mark> 類別: | ✓ 審核:/ 審核者:                                           |
| 預算科目:              | ✓ 重新查問                                                |
| 用途別:               |                                                       |
| 門別:                | · 博選運 ✓                                               |
| 財產類別:              | <ul> <li>         ・         ・         ・</li></ul>     |
| 可簽證數:              | 累計簽證金額 可簽證餘額 可簽付餘額 壹約                                 |
| *簽證金額:             |                                                       |
| *士中田泽,             | 時堪運 >                                                 |
| "又山用远,             | (請勿輸入特殊符號)                                            |
| 採購申請金額合調           | 計: 新增採購資料                                             |

2. 以下三種查詢方式,分別敘述如下:

(1)簽證主號,如果直接知道簽證號,本例為493,輸入:「%493」

不要問為什麼+%,因為程式就是這樣設計...

(2)有時候記得核銷金額但忘記簽證號,本例為金額 2000,則輸入:「2000~2000」

(單一金額搜尋可以提高篩選的準確率)

(3)有時候只知道支出用途,本例為模範母親餐盒,就KEY「模範」即可,特別注意,字元 輸入越多越不容易找到(因為只要有其中一字沒符合就不會找出該簽證)

特別舉例:我要找支出用途為: ABCD 但因為我記成 ABD 這時候就不會搜尋到,反 而輸入 AB 就可以找到該支出用途

| 回子系統文件下載區                             | 基本資料維護      | e-learning及Q&A载人功能選單                                      |       |
|---------------------------------------|-------------|-----------------------------------------------------------|-------|
| 生位置 :功能選單>> 經費動用>> 簽證作業(含             | (審核)        |                                                           |       |
| l 🛃                                   | 新増 ∎ 查詢視窗   |                                                           | 上签付   |
| *年度:[] 簽證主號:                          |             |                                                           |       |
| = 業務留位・                               | 年度:         | 112                                                       |       |
| ×預別・ v 実体・                            | <br>發生業務單位: | 竹塘鄉-竹塘鄉公所                                                 |       |
| · · · · · · · · · · · · · · · · · · · | 7           | ✓ 審核: 全部 ✓ 門別: 請選擇 ✓                                      |       |
| 用途別:                                  | 預算科目:       | ✓ 重新查詢                                                    |       |
| 門別: 請選擇 >                             | 用途別:        |                                                           |       |
| 財產類別: 💙                               | 預控人員:       |                                                           |       |
| 可簽證數: 累計簽證金                           | 額 1. 登錄日期:  |                                                           |       |
| *簽證金額:                                |             | (可以用%當萬用字元資詞 如%05%000243 芳為冬筆請用逗號將其隔關 如%011 %888% 11005%) |       |
| *支出用途:                                | <u> </u>    |                                                           |       |
|                                       | 「, 養證主號起訖:  | (請輸入完整的簽證號,如:01002-098-00006)                             |       |
| 中時主領百計:                               | · Z.        |                                                           |       |
| 採購品名                                  | 簽證金額:       | ~ 之出金額: ~                                                 | 總額 動作 |
|                                       | 3. 支出收回金額:  | ~ 是否為可勻支科目:   全部 〇 是 〇 否                                  |       |
|                                       | 支出用途:       | 模範                                                        |       |
|                                       | 是百得苓用亚:     | ●全部○是○召                                                   |       |
| ↑ 扁零 用 壶 : □ 汪 意: 此 發 證 使 用 可 勻 支 科 目 | 目的金 是否已簽付:  | ●全部○是○否 已簸付尚未付款: ●全部○是○否                                  |       |
|                                       | 簽證受款人:      |                                                           |       |
|                                       | 簽付受款人:      | <b></b><br>宿借承辦人員:                                        |       |

3. 有時候找到很多筆,就點進去看一下是什麼碗糕,或洽詢主計室看有沒有更好的搜尋方法

| JEIGIENTLY 預算     | <sup>市縣別</sup><br>尊執行系統           | : 彰化縣 年度:<br>回系統列表 . | <u>112</u> 單位:<br>上線人數(tba | <ul> <li>2500100000000 竹塘鄉公所 ∨</li> <li>2): 109 公 Get Acrobat [登出]</li> <li>01 時 58 分 00 秒 後自動登出</li> </ul> |
|-------------------|-----------------------------------|----------------------|----------------------------|----------------------------------------------------------------------------------------------------|
| 查簿 🗐 列印申請單 🖳 通過並遂 | <u>₹±≋</u> ∱                      |                      | 簽證<br>□-25                 | 展開   閉合<br>001-112-00431-社會運動<br>001-112-00493-社會運動<br>001-112-01084-112年度竹塘鄉棋範母新                           |
|                   | 有時候key wor<br>就都點進去看看<br>餐盒這筆在%49 | ds 不只一筆<br>う3        |                            |                                                                                                    |
|                   |                                   | 2                    |                            |                                                                                                    |
| 單價                | 總額                                | 動作                   |                            |                                                                                                    |

 有些人習慣簽證大筆金額然後再依序簽付做預算控管,如果發現簽付太多筆,只能一筆一 筆點進去找

| 、优生剂题》              | 起 地力政府                                              | 成百百百頁而自             | 主示制访知與「リル       | 27.4        | 打具      | 异    | 回系統列表上線 | 人數(tba2): 109 Acrobat [登出                          |
|---------------------|-----------------------------------------------------|---------------------|-----------------|-------------|---------|------|---------|----------------------------------------------------|
| 文件下載區               | 基本資料維                                               | 進 e-learning及Q&A載入3 | 力能選單            |             |         |      |         | 01時56分36秒後自動的                                      |
| >>經費動用>>簽證价         | ■業(含塞核)                                             |                     |                 |             |         |      |         |                                                    |
|                     |                                                     | +新増                 | ●通道 ●不通過 ◎取 消 ◎ | 確 定 🗐 列印申請單 |         |      |         | 展開   閉                                             |
| .2 簽證主號: 250        | 01-112-00493                                        | 序號: 001 登錄日期: 1     | 120324          |             |         |      |         | ▲ E-25001-112-00431-社會運動<br>E-25001-112-00493-社會運動 |
| 塘鄉-竹塘鄉公所-卿<br>出預首 ✔ | 公所-民政課                                              |                     |                 | 簽付點開後真的     | 的只能一筆一筆 | 找    |         | 加资                                                 |
| 常門 > 112-1-046      | 3010100-社會福利3                                       | 5出-福利服務支出-社政業務      | -社會運動           | 但大多數都只有     | 同一筆簽付・多 | 筆簽付的 |         | □一號打<br>                                           |
| )業務費 > 54一般         | 事務費 <b>&gt;</b> 15一般事                               | 防費 🗙 🖌 🖌            |                 | 比較少數        |         |      |         |                                                    |
|                     | <ul> <li>         會計科     </li> </ul>               | 目:                  | ~               |             |         |      |         | 25001-112-00493004-社會運動                            |
| : 74,473 本:         | 簽累計簽證金額:                                            | 160,000             |                 |             |         | <    |         |                                                    |
| : 155,100 本         | 簽尚未簽付金額:                                            | 4,900               |                 |             |         |      |         | - 25001-112-00493008-社會運動                          |
| 2,000               | 直詢傳票資訊                                              | 這邊就可以查問             | 我何時関傳要          |             |         |      |         | 25001-112-00493009-社會運動                            |
| / 1120324 審核        | 「「「「「「「」」」                                          | 但透机可以旦风             | 龙門时用诗木          |             |         |      |         | - 25001-112-00493011-社會運動 25001-112-00492012.社会運動  |
| 2年度於博鄉道部長           |                                                     | 清滞会经合弗 這後蔣仁庄        | *               |             |         |      |         |                                                    |
| 初輸入特殊符號)            | 9/10/22/00/11 10 10 10 10 10 10 10 10 10 10 10 10 1 |                     |                 |             |         |      |         | 主25001-112-01084-112年度竹塘鄉棋範                        |
| :                   | 新增採購資                                               | 樹                   |                 |             |         |      |         |                                                    |
| 採購品名                |                                                     | 規格(様式)              | 數量              | 單位          | 單價      | 總額   | 動作      |                                                    |

5. 依據上圖,「查詢傳票資料」按下去就會呈現以下畫面,如果沒有跑出來就表示我還沒開 支出傳票,再詢問本室情況

(1)特別注意要來主計室找傳票請報傳票號碼後4碼即可,前面那一串可以不用理會,本例為「307」,請勿只報簽證號,可以加速主計室找傳票的時間(因為你們直接報簽證號,我也 是要這樣才能找出來傳票號碼…)懇請配合,感恩

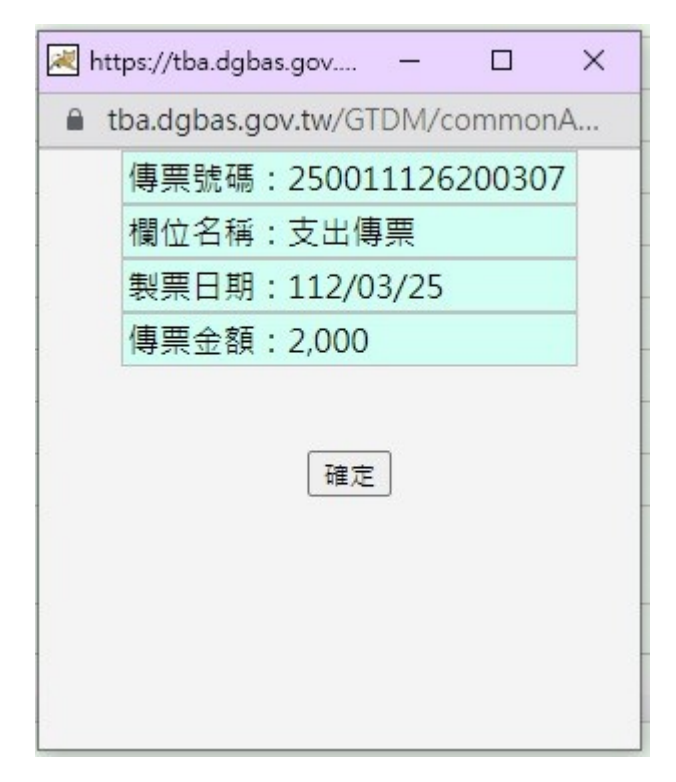

## 6. 想查發票號碼、金額等資訊,依下圖動作

| 回于未統       |                      | <u>——基本資料維護</u>         | e-learning反Q&A戰人功能應用   | F  |         |    |         |      |
|------------|----------------------|-------------------------|------------------------|----|---------|----|---------|------|
| 紀在位置 : 切能知 | #車 >> 經費動用 >> 激證作業(音 | [書枝]                    |                        |    |         |    |         |      |
|            |                      |                         | [十新增] ②通言              |    | 三 列印申請単 |    |         |      |
| 年度:        | 112 簽證主號: 25001-1    | 12-00493 序號             | : 001 登錄日期: 11203      | 24 |         |    |         |      |
| 機關:        | 竹塘鄉-竹塘鄉公所-鄉公所        | -民政課                    |                        |    |         |    |         |      |
| 預算類別:      | 歳出預算 >               |                         |                        |    |         |    |         |      |
| 預算科目:      | 經常門 > 112-1-0463010  | 0100-社會福利支出-社           | <b>ā</b> 利服務支出-社政業務-社會 | 運動 |         |    |         |      |
| 用途別:       | 20業務費 > 54一般事務務      | 貫 ▼ 15一般事務費、            | <u> </u>               |    |         |    |         | -    |
| 財產類別:      | *                    | 會計科目:                   |                        | *  |         |    | <b></b> | E    |
| 科目可簽付餘     | 額: 74,473 本簽累        | 計簽證金額: 16               | 0,000                  |    |         |    | 或是用滑鼠   | 袞輪往下 |
| 簽累計簽付金     | 額: 155,100 本簽尚;      | 未籬付金額:                  | 4,900                  |    |         |    |         |      |
| *簧付金額:     | 2,000 查詢             | 傳票資訊                    |                        |    |         |    |         |      |
| 審核:        | Y / 1120324 審核者:     | 胡智鴻                     |                        |    |         |    |         |      |
| *支出用途:     | 112年度竹塘鄉模範母親朝        | 表揚大會-評審籌備會              | 餐盒費-福樂麵包店              | *  |         |    |         |      |
|            | (請勿輸入特殊符號)           | The set and the Denilos |                        |    |         |    |         |      |
| 梅中ゥ玉銀石     | (aT :                | 新唱採購真科                  |                        |    |         |    |         |      |
|            | 採購品名                 |                         | 規格(様式)                 | 數量 | 單位      | 單價 | 總額      | 動作   |

## 7. 來到下面後請按查詢

| 回子系統                                                      | 文件下                                                                                                    | 載區 基本資料維                                                                       | 護 e-learning及Q&A                                                                                                    | 城入功能選單       |              |           |      |     |                |
|-----------------------------------------------------------|----------------------------------------------------------------------------------------------------|--------------------------------------------------------------------------------|----------------------------------------------------------------------------------------------------|--------------|--------------|-----------|------|-----|----------------|
| E位置:功能                                                    | 豐單>> 經費動用>>                                                                                                    | 蓋證作業(含塞核)                                                                      |                                                                                                    |              |              |           |      |     |                |
|                                                           |                                                                                                    |                                                                                | <mark>+</mark>                                                                                                    | 「増 🕑 通 過 🖯 不 | 通過 ② 取 消 ② 確 | 定 🗐 列印申請單 |      |     |                |
|                                                           | (請勿聊人特殊者                                                                                                    | 寸 5死)                                                                          |                                                                                                    |              |              |           |      |     |                |
| 申請金額台                                                     | à計:                                                                                                    | 新増採購資                                                                          | 料                                                                                                    |              |              |           |      |     |                |
|                                                           | 採購品名                                                                                                    |                                                                                | 規格(様式)                                                                                                    |              | 數量           | 單位        | 單價   | 總額  | 動作             |
| 付款方式:                                                     | <ul> <li>         ・         ・         ・</li></ul>                                                                                                    | 信承辦人員/預信核銷日期                                                                   | ŧ:/                                                                                                    |              |              |           |      |     |                |
| 付款方式:<br>為零用金:<br>預控人員:<br>(人群組:                          | <ul> <li>         ·   實付 「 暫付 預         ·   」注意:此簽證使用         胡智鴻         ·   ( 帶入群組資料         ·   、   新増研教人)     </li> </ul>                                                   | 信承辦人員/預信核紛日耳<br>1可与支科目的金額<br>異動人員/日期: 胡智鴻<br>新増群組受款人 受款<br>審論研究人               | 月: ///////////////////////////////////////////////////////////////////////////////////////////////////////////////////////////////////////////////////////////////////////////////////////////////////////////////////////////////////////////////////////////////////////////////////////////////////////////////////////////////////////////////////////////////////////////////////////////////////////////// |              |              |           |      | 按查  | <u></u><br>句   |
| 付款方式:<br><b>為零用金</b> :<br>預控人員:                           | <ul> <li>&gt; 實付 &gt; 暫付 預</li> <li>注意:此葉證使用</li> <li>胡智鴻</li> <li>&gt; (帶入群組資料</li> <li>&gt; (新増受款人)</li> <li>(新台呑計:</li> </ul>                                                | 信承辦人員/預信核尚日期<br>3可与支科目的金額<br>異動人員/日期: 初留鴻<br>新培群組受款人 反款<br>置前受款人 2000          | 月: / 1120324.<br>/ 清單                                                                                                    |              |              |           |      | 按查詞 | ۱              |
| 付款方式:<br>為零用金:<br>預控人員:<br>(人群组:<br>受款人:<br>(人支付金額<br>受数人 | <ul> <li>         · 實付 「暫付 預         · 注意:此簽證使用         · 起營鴻         · 回營鴻         · 同帝入群組資料         · 新增受款人         ·         · 新增受款人         ·         ·         ·</li></ul> | 信承辦人員/預信核総日耳<br>可可支科目的金額<br>異動人員/日期: 初留鴻<br>新増群相受款人 受款<br>宣前受款人<br>2,000<br>備註 | 月: / / / / / / / / / / / / / / / / / / /                                                                                                    | 電話           | 存款銀行         | 存款戶名      | 存款帳號 | 按查; | تُعَانِ<br>sbr |

8. 採購資訊都會顯示在框框處,因此才會要求大家把資訊建立好,如果這個地方沒弄好就只 能用人工去翻閱紙本,懇請配合!

| 😹 受款人資料輸入輔助畫面 - Google Chro | 减 受款人資料輸入輔助畫面 - Google Chrome      |                        |  |  |  |  |  |  |
|-----------------------------|------------------------------------|------------------------|--|--|--|--|--|--|
| tba.dgbas.gov.tw/GTDM/comm  | onAccounting/ajax/payeeAddEdit.jsp |                        |  |  |  |  |  |  |
| *受款人名稱:                     | 交竹塘鄉農會代轉-福樂麵包店                     | -                      |  |  |  |  |  |  |
| 支付金額:                       | 2,000                              |                        |  |  |  |  |  |  |
| 支出用途:                       | 112年度竹塘鄉模範母親表揚大會-評審籌備會餐盒費-福樂麵包     |                        |  |  |  |  |  |  |
| +ki +i -                    |                                    |                        |  |  |  |  |  |  |
| 電話:                         | ゆ 西本 ぬ 突部 初大 仮考                    | -                      |  |  |  |  |  |  |
| 存款銀行:                       | 你要會的資訊都在他们                         | ± 🕡 🖬                  |  |  |  |  |  |  |
| 存帳戶名:                       |                                    |                        |  |  |  |  |  |  |
| 存帳帳號:                       |                                    |                        |  |  |  |  |  |  |
| 指定兌付代庫名稱:                   | 6140261-竹塘鄉農會                      | ×                      |  |  |  |  |  |  |
| 統一編號:                       | 25357738                           | ◎ 營利事業統一編號或本國籍身份證號 ○ 其 |  |  |  |  |  |  |
| Email :                     |                                    |                        |  |  |  |  |  |  |
| 支票號碼:                       |                                    |                        |  |  |  |  |  |  |
| 領取支票方式:                     | 2.自領 ~                             |                        |  |  |  |  |  |  |
| 是否收電匯手續費:                   | ○ 是 ◎ 否                            |                        |  |  |  |  |  |  |
| 特別記載事項:                     | 支票勿劃線,並禁止背書轉讓 ~                    |                        |  |  |  |  |  |  |
| 支票領取慿證號碼:                   |                                    |                        |  |  |  |  |  |  |
| 郵件收件人:                      |                                    |                        |  |  |  |  |  |  |
| 郵遞區號:                       |                                    |                        |  |  |  |  |  |  |
| 郵遞區號後3碼:                    |                                    |                        |  |  |  |  |  |  |
| 郵件收件人地址:                    |                                    |                        |  |  |  |  |  |  |
| 備註:                         |                                    |                        |  |  |  |  |  |  |
| 附記事項:                       | [統一發票 ∨ 開立日期: 1120315              | )                      |  |  |  |  |  |  |
| 期與簽付登錄日期相距超過15日之原因          | 朝廷律・                               |                        |  |  |  |  |  |  |
| 4                           |                                    | • • •                  |  |  |  |  |  |  |